# 阿里云 IoT可信执行环境

开发手册

文档版本: 20190802

为了无法计算的价值 | [] 阿里云

# <u>法律声明</u>

阿里云提醒您在阅读或使用本文档之前仔细阅读、充分理解本法律声明各条款的内容。如果您阅读 或使用本文档,您的阅读或使用行为将被视为对本声明全部内容的认可。

- 您应当通过阿里云网站或阿里云提供的其他授权通道下载、获取本文档,且仅能用于自身的合法 合规的业务活动。本文档的内容视为阿里云的保密信息,您应当严格遵守保密义务;未经阿里云 事先书面同意,您不得向任何第三方披露本手册内容或提供给任何第三方使用。
- 未经阿里云事先书面许可,任何单位、公司或个人不得擅自摘抄、翻译、复制本文档内容的部分 或全部,不得以任何方式或途径进行传播和宣传。
- 3. 由于产品版本升级、调整或其他原因,本文档内容有可能变更。阿里云保留在没有任何通知或者 提示下对本文档的内容进行修改的权利,并在阿里云授权通道中不时发布更新后的用户文档。您 应当实时关注用户文档的版本变更并通过阿里云授权渠道下载、获取最新版的用户文档。
- 4. 本文档仅作为用户使用阿里云产品及服务的参考性指引,阿里云以产品及服务的"现状"、"有缺陷"和"当前功能"的状态提供本文档。阿里云在现有技术的基础上尽最大努力提供相应的介绍及操作指引,但阿里云在此明确声明对本文档内容的准确性、完整性、适用性、可靠性等不作任何明示或暗示的保证。任何单位、公司或个人因为下载、使用或信赖本文档而发生任何差错或经济损失的,阿里云不承担任何法律责任。在任何情况下,阿里云均不对任何间接性、后果性、惩戒性、偶然性、特殊性或刑罚性的损害,包括用户使用或信赖本文档而遭受的利润损失,承担责任(即使阿里云已被告知该等损失的可能性)。
- 5. 阿里云网站上所有内容,包括但不限于著作、产品、图片、档案、资讯、资料、网站架构、网站画面的安排、网页设计,均由阿里云和/或其关联公司依法拥有其知识产权,包括但不限于商标权、专利权、著作权、商业秘密等。非经阿里云和/或其关联公司书面同意,任何人不得擅自使用、修改、复制、公开传播、改变、散布、发行或公开发表阿里云网站、产品程序或内容。此外,未经阿里云事先书面同意,任何人不得为了任何营销、广告、促销或其他目的使用、公布或复制阿里云的名称(包括但不限于单独为或以组合形式包含"阿里云"、Aliyun"、"万网"等阿里云和/或其关联公司品牌,上述品牌的附属标志及图案或任何类似公司名称、商号、商标、产品或服务名称、域名、图案标示、标志、标识或通过特定描述使第三方能够识别阿里云和/或其关联公司)。
- 6. 如若发现本文档存在任何错误,请与阿里云取得直接联系。

# 通用约定

| 格式            | 说明                                    | 样例                                         |
|---------------|---------------------------------------|--------------------------------------------|
| •             | 该类警示信息将导致系统重大变更甚至<br>故障,或者导致人身伤害等结果。  | 禁止:<br>重置操作将丢失用户配置数据。                      |
| A             | 该类警示信息可能导致系统重大变更甚<br>至故障,或者导致人身伤害等结果。 | ▲ 警告:<br>重启操作将导致业务中断,恢复业务所需<br>时间约10分钟。    |
| Ê             | 用于补充说明、最佳实践、窍门等,不<br>是用户必须了解的内容。      | 道 说明:<br>您也可以通过按Ctrl + A选中全部文件。            |
| >             | 多级菜单递进。                               | 设置 > 网络 > 设置网络类型                           |
| 粗体            | 表示按键、菜单、页面名称等UI元素。                    | 单击 确定。                                     |
| courier<br>字体 | 命令。                                   | 执行 cd /d C:/windows 命令,进<br>入Windows系统文件夹。 |
| ##            | 表示参数、变量。                              | bae log listinstanceid<br>Instance_ID      |
| []或者[a b<br>] | 表示可选项,至多选择一个。                         | ipconfig[-all -t]                          |
| {}或者{a b<br>} | 表示必选项,至多选择一个。                         | <pre>swich {stand   slave}</pre>           |

# 目录

| 法律声明I                      |  |  |  |  |
|----------------------------|--|--|--|--|
| 通用约定I                      |  |  |  |  |
| 1 TEE Pro试用版指南1            |  |  |  |  |
| 2 Uboot/Kernel 编译指南        |  |  |  |  |
| 工具链2                       |  |  |  |  |
| Uboot版本2                   |  |  |  |  |
| Linux版本2                   |  |  |  |  |
| i.MX6UL 平台2                |  |  |  |  |
| Uboot patch3               |  |  |  |  |
| Linux patch3               |  |  |  |  |
| i.MX6QP 平台3                |  |  |  |  |
| Uboot patch3               |  |  |  |  |
| Linux patch 4              |  |  |  |  |
| 3 Image 烧录指南5              |  |  |  |  |
| Uboot5                     |  |  |  |  |
| Kernel5                    |  |  |  |  |
| tee.img5                   |  |  |  |  |
| 4 TEE Pro 启动流程             |  |  |  |  |
| 确认log打印6                   |  |  |  |  |
| 启动tstd守护进程6                |  |  |  |  |
| TEE Pro启动完毕7               |  |  |  |  |
| 5 Sample 测试指南              |  |  |  |  |
| 工具链                        |  |  |  |  |
| 编译 TA(Trust Application)8  |  |  |  |  |
| 生成新的tee.img                |  |  |  |  |
| 编译 CA(Client Application)8 |  |  |  |  |
| 运行CA8                      |  |  |  |  |
| 运行结果9                      |  |  |  |  |
| 6 应用开发说明10                 |  |  |  |  |
| CA Sample10                |  |  |  |  |
| TA Sample11                |  |  |  |  |
| 7 错误代码13                   |  |  |  |  |

# 1 TEE Pro试用版指南

uboot/kernel 编译指南

TEE Pro编译指南

Image烧录指南

TEE Pro启动流程

Sample测试指南

Sample 程序实例

错误代码

# 2 Uboot/Kernel 编译指南

### 工具链

交叉编译工具链请使用如下推荐版本:

gcc-linaro-arm-linux-gnueabihf-4.9-2014.08\_linux

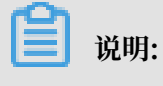

下载地址

# Uboot版本

uboot-imx-rel\_imx\_4.1.15\_2.0.0\_ga

#### 下载使用说明

```
$ wget http://git.freescale.com/git/cgit.cgi/imx/uboot-imx.git/
snapshot/uboot-imxrel\_imx\_4.1.15\_2.0.0\_ga.tar.bz2
$ tar xjvf ~/uboot-imxrel\_imx\_4.1.15\_2.0.0\_ga.tar.bz2
```

### Linux版本

linux-imx-rel\_imx\_4.1.15\_2.0.0\_ga

下载使用说明:

```
$ wget http://git.freescale.com/git/cgit.cgi/imx/linux-imx.git/
snapshot/linux-imx-rel_imx_4.1.15_2.0.0_ga.tar.bz2
$ tar xjvf ~/linux-imx-rel\_imx\_4.1.15\_2.0.0\_ga.tar.bz2
```

# i.MX6UL 平台

link-security-tee-pro-imx6ul-patch:

```
0001-uboot-add-tee-pro-support.patch
0001-linux-add-tee-pro-support.patch
```

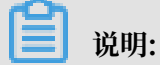

下载地址: TEE pro 试用版

### **Uboot patch**

将0001-uboot-add-tee-pro-support.patch置于和uboot-imx-rel\_imx\_4.1.15\_2.0.0\_ga同

级目录下,运行命令:

```
$ patch -p1 < 0001-uboot-add-tee-pro-support.patch
$ cd uboot-imx-rel_imx_4.1.15_2.0.0_ga
$ export CROSS_COMPILE=arm-linux-gnueabihf-
$ make ARCH=arm mx6ul_14x14_evk_tee_defconfig
$ make ARCH=arm
```

编译生成文件:

uboot-imx-rel\_imx\_4.1.15\_2.0.0\_ga/u-boot.imx

### Linux patch

将0001-linux-add-tee-pro-support.patch置于和linux-imx-rel\_imx\_4.1.15\_2.0.0\_ga 同级

目录下,运行命令:

```
$ patch -p1 < 0001-linux-add-tee-pro-support.patch
$ cd linux-imx-rel_imx_4.1.15_2.0.0_ga
$ make ARCH=arm imx_v7_defconfig
$ make ARCH=arm zImage
$ make ARCH=arm imx6ul-14x14-evk.dtb
```

编译生成文件:

```
linux-imx-rel_imx_4.1.15_2.0.0_ga/arch/arm/boot/zImage
linux-imx-rel_imx_4.1.15_2.0.0_ga/arch/arm/boot/dts/imx6ul-14x14-evk.
dtb
```

# i.MX6QP 平台

link-security-tee-pro-imx6qp-patch:

```
0001-uboot-add-tee-pro-support.patch
0002-uboot-add-6qp-tee-support.patch
0001-linux-add-tee-pro-support.patch
0002-linux-add-6qp-tee-support.patch
```

# Uboot patch

将0001-uboot-add-tee-pro-support.patch, 0002-uboot-add-6qp-tee-support.patch置于

和 uboot-imx-rel\_imx\_4.1.15\_2.0.0\_ga 同级目录下,运行命令:

\$ patch -p1 < 0001-uboot-add-tee-pro-support.patch</pre>

```
$ patch -p1 < 0002-uboot-add-6qp-tee-support.patch</pre>
```

```
$ cd uboot-imx-rel_imx_4.1.15_2.0.0_ga
```

```
$ export CROSS_COMPILE=arm-linux-gnueabihf-
```

```
$ make ARCH=arm mx6qpsabresd_config
```

\$ make ARCH=arm

变异生成文件:

uboot-imx-rel\_imx\_4.1.15\_2.0.0\_ga/u-boot.imx

# Linux patch

将0001-linux-add-tee-pro-support.patch, 0002-linux-add-6qp-tee-support.patch置于和

linux-imx-rel\_imx\_4.1.15\_2.0.0\_ga 同级目录下,运行命令:

```
$ patch -p1 < 0001-linux-add-tee-pro-support.patch
$ patch -p1 < 0002-linux-add-6qp-tee-support.patch
$ cd linux-imx-rel_imx_4.1.15_2.0.0_ga
$ make ARCH=arm imx_v7_defconfig
$ make ARCH=arm zImage
$ make ARCH=arm imx6qp-sabresd.dtb
```

编译生成文件:

linux-imx-rel\_imx\_4.1.15\_2.0.0\_ga/arch/arm/boot/zImage linux-imx-rel\_imx\_4.1.15\_2.0.0\_ga/arch/arm/boot/dts/imx6qp-sabresd.dtb

# 3 Image 烧录指南

### Uboot

请参考开发板对uboot的烧录方法,将编译生成的 u-boot.imx 烧录到开发板中

### Kernel

请参考开发板对uboot的烧录方法,将编译生成的 zImage 和 DTB 文件烧录到开发板中

### tee.img

参考 zImage 文件的更新方法,将 tee.img 置于开发板中 zImage 同级目录

重启开发板,系统会自动启动,直到出现Linux命令提示符。或者可以在uboot的命令行中输入命 令来加载执行

#### i.MX6UL:

run findfdt;run loadfdt;run loadimage;fatload mmc 1:1 0x84000000 tee. img;run mmcargs;bootm 0x84000000 - 0x83000000

#### i.MX6QP:

run findfdt;run loadfdt;run loadimage;fatload mmc 1:1 0x20000000 tee. img;run mmcargs;bootm 0x20000000 - 0x18000000

# 4 TEE Pro 启动流程

重启开发板,系统会自动启动,直到出现Linux命令提示符。或者可以在 uboot 的命令行中输入 命令来加载执行:

#### i.MX6UL:

run findfdt;run loadfdt;run loadimage;fatload mmc 1:1 0x84000000 tee. img;run mmcargs;bootm 0x84000000 - 0x83000000

#### i.MX6QP:

```
run findfdt;run loadfdt;run loadimage;fatload mmc 1:1 0x20000000 tee.
img;run mmcargs;bootm 0x20000000 - 0x18000000
```

# 确认log打印

1, 启动log

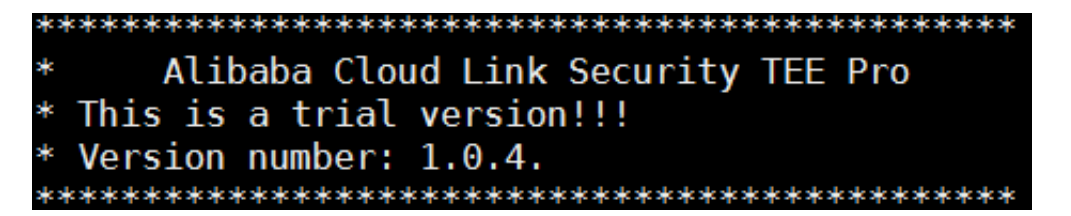

2,加载TEE驱动log

```
TZDD Version: 1.0.4
TEE Debug: buf: 0xbee99800, size: 0x66400, ctl: 0xbf099800
TEE Debug Buf: 0xbee99838, size: 0x662c8, ctl: 0xbf099800
I tzdd_proxy_thread(228) tzdd_proxy_thread: cpu id(0)
```

3, 登录log

Freescale i.MX Release Distro 4.1.15-2.0.0 imx6qdlsolo /dev/ttymxc0

imx6qdlsolo login:

### 启动tstd守护进程

- 1,在开发板 linux 根目录创建 /tee 目录
- 2,将 tstd 程序复制到 tee 目录
- 3,在 tee 目录下创建 tst 目录

4, 运行命令 ./tstd ./tst & 启动 tstd 守护进程

# TEE Pro启动完毕

# 5 Sample 测试指南

以XOR程序为例

### 工具链

交叉编译工具链请使用如下推荐版本:

gcc-linaro-arm-linux-gnueabihf-4.9-2014.08\_linux

送明: 前期: 前期:

# 编译 TA(Trust Application)

将 PATH=~/gcc-linaro-arm-linux-gnueabihf-4.9-2014.08\_linux/bin:\$PATH 加

λ∼/.bashrc

- 1,在 sample/xor/tw 目录下执行 make -f Makefile.sdk
- 2,当前目录生成文件 ta\_xor.bin

# 生成新的tee.img

```
复制编译生成的 ta_xor.bin 到 $/tw/tools 目录
复制 $/tw/bin/ 目录下的 atf.bin, tee.bin 到 $/tw/tools 目录
运行命令 ./srv_tk add -b tee.bin -s ta_xor.bin -o tee.bin
运行脚本 ./rel.sh
生成最终可加载执行文件 tee.img
将生成的 tee.img 按照前文描述烧录到开发板中
```

# 编译 CA(Client Application)

将 PATH=~/gcc-linaro-arm-linux-gnueabihf-4.9-2014.08\_linux/bin:\$PATH 加入

~/.bashrc, 在 samples/xor/ntw 目录下执行"make -f Makefile.sdk"

当前目录生成执行的文件 ca\_xor

# 运行CA

1, 烧录新生成的 tee.img 后重启开发板

2, 将编译生成的 ca\_xor 复制到先前在开发板上创建的 tee 目录中

3,运行 ./ca\_xor

# 运行结果

如下图:

```
root@imx6qdlsolo:~# ./ca_xor
###### ut->page_table = 0x0216e680
xor result 0x00000001
a = 0; b = 1; c = a ^ b: 1
```

# 6 应用开发说明

# **CA Sample**

```
/* UUID和CMD需要和TA里的定义保持一致 */
                    { 0x13245768, 0xacbd, 0xcedf,
#define UUID_XOR
                     { 0x01, 0x12, 0x23, 0x34, 0x45, 0x56, 0x67, 0x78
} }
#define CMD_XOR
                     (0x01234567)
/* 设置UUID,对应TA,每个TA有唯一的UUID */
static const TEEC_UUID _g_uuid_xor = UUID_XOR;
int main(int argc, char *argv[])
{
    unsigned int
                     a = 0, b = 1, c = 0;
    TEEC_Context
                     context;
    TEEC_Session
                     session;
    TEEC_Operation
                     operation;
    TEEC_Result
                      result = TEEC_SUCCESS;
    _DEPRESS_UNUSED_WARNING(argc);
    _DEPRESS_UNUSED_WARNING(argv);
    /* Step1: 初始化Context */
    result = TEEC_InitializeContext(NULL, &context);
    if (result != TEEC_SUCCESS) {
        ERR_LOG("TEEC_InitializeContext", result);
        goto cleanup1;
    }
    /* Step2: 打开对应TA的Session */
    result = TEEC_OpenSession(&context, &session,
            &_g_uuid_xor, TEEC_LOGIN_USER, NULL, NULL, NULL);
    if (result != TEEC_SUCCESS) {
        ERR_LOG("TEEC_OpenSession", result);
        goto cleanup2;
    }
  /* 初始化对应的参数,如下2个为输入,1个为输出 */
operation.paramTypes = TEEC_PARAM_TYPES(
            TEEC_VALUE_INPUT, TEEC_VALUE_INPUT, TEEC_VALUE_OUTPUT, TEEC_NONE);
    operation.params[0].value.a = a;
    operation.params[1].value.a = b;
    operation.params[2].value.a = c;
  /* Step3: 开始具体的命令调用 */
    result = TEEC_InvokeCommand(&session, CMD_XOR, &operation, NULL);
    if (result != TEEC_SUCCESS) {
        ERR_LOG("TEEC_InvokeCommand", result);
        goto cleanup3;
    }
    c = operation.params[2].value.a;
    printf("a = %d; b = %d; c = a ^ b: %d\n", a, b, c);
```

```
cleanup3:
    /* Step4: 关闭Session */
    TEEC_CloseSession(&session);
    cleanup2:
    /* Step5: 释放Context */
    TEEC_FinalizeContext(&context);
    cleanup1:
        return result;
}
```

# **TA Sample**

```
/* UUID和CMD需要和CA里的定义保持一致 */
#define UUID_XOR
                   { 0x13245768, 0xacbd, 0xcedf,
                    { 0x01, 0x12, 0x23, 0x34, 0x45, 0x56, 0x67, 0x78
} }
#define CMD_XOR
                    (0x01234567)
static TEE_UUID xor_uuid = UUID_XOR;
static TEE_Result _TA_CreateEntryPoint(void)
{
    return TEE_SUCCESS;
}
static void _TA_DestroyEntryPoint(void)
{
    return;
}
static TEE_Result _TA_OpenSessionEntryPoint(
        uint32_t paramTypes, TEE_Param params[4], void **sessionCon
text)
ł
  /* CA调用OpenSession函数时的对应操作可加入其中 */
    return TEE_SUCCESS;
}
static void _TA_CloseSessionEntryPoint(void *sessionContext)
{
    return;
}
/* CA调用InvokeCommand函数时的对应操作可加入其中 */
static TEE_Result _TA_InvokeCommandEntryPoint(
        void *sessionContext, uint32_t commandID,
        uint32_t paramTypes, TEE_Param params[4])
{
    if (TEE_PARAM_TYPES(
                TEE_PARAM_TYPE_VALUE_INPUT,
                TEE_PARAM_TYPE_VALUE_INPUT,
                TEE_PARAM_TYPE_VALUE_OUTPUT,
                TEE_PARAM_TYPE_NONE) != paramTypes) {
        return TEE_ERROR_BAD_PARAMETERS;
    }
    if (CMD_XOR != commandID) {
        return TEE_ERROR_BAD_PARAMETERS;
    }
```

```
params[2].value.a = params[0].value.a ^ params[1].value.a;
TEE_Print("xor result 0x%08x\n", params[2].value.a);
return TEE_SUCCESS;
}
TEE_SRV_INF0_START(
__TA_CreateEntryPoint,
__TA_DestroyEntryPoint,
__TA_OpenSessionEntryPoint,
__TA_CloseSessionEntryPoint,
__TA_InvokeCommandEntryPoint)
TEE_SRV_PROP_UUID("gpd.ta.appID", UUID_XOR)
TEE_SRV_PROP_BOOL("gpd.ta.singleInstance", false)
TEE_SRV_PROP_BOOL("gpd.ta.instanceKeepAlive", false)
TEE_SRV_PROP_INT("gpd.ta.dataSize", 0x1000)
TEE_SRV_PROP_INT("gpd.ta.stackSize", 0x800)
TEE_SRV_INFO_END
};
```

# 7 错误代码

| Name                       | Value      | Description / Cause                                                           |
|----------------------------|------------|-------------------------------------------------------------------------------|
| TEEC_SUCCESS               | 0x00000000 | The operation was successful.                                                 |
| TEEC_ERROR_GENERIC         | 0xFFFF0000 | Non-specific cause.                                                           |
| TEEC_ERROR_ACCESS_DENIED   | 0xFFFF0001 | Access privileges are not sufficient.                                         |
| TEEC_ERROR_CANCEL          | 0xFFFF0002 | The operation was cancelled.                                                  |
| TEEC_ERROR_ACCESS_CONFLICT | 0xFFFF0003 | Concurrent accesses caused conflict.                                          |
| TEEC_ERROR_EXCESS_DATA     | 0xFFFF0004 | Too much data for the requested operation was passed.                         |
| TEEC_ERROR_BAD_FORMAT      | 0xFFFF0005 | Input data was of invalid format.                                             |
| TEEC_ERROR_BAD_PARAMETERS  | 0xFFFF0006 | Input parameters were invalid.                                                |
| TEEC_ERROR_BAD_STATE       | 0xFFFF0007 | Operation is not valid in the current state.                                  |
| TEEC_ERROR_ITEM_NOT_FOUND  | 0xFFFF0008 | The requested data item is not found.                                         |
| TEEC_ERROR_NOT_IMPLEMENTED | 0xFFFF0009 | The requested operation should exist but is not yet implemented.              |
| TEEC_ERROR_NOT_SUPPORTED   | 0xffff000A | The requested operation is valid but is not supported in this Implementation. |
| TEEC_ERROR_NO_DATA         | 0xFFFF000B | Expected data was missing.                                                    |
| TEEC_ERROR_OUT_OF_MEMORY   | 0xFFFF000C | System ran out of resources.                                                  |
| TEEC_ERROR_BUSY            | 0xFFFF000D | The system is busy working on something else.                                 |
| TEEC_ERROR_COMMUNICATION   | 0xFFFF000E | Communication with a remote party failed.                                     |
| TEEC_ERROR_SECURITY        | 0xFFFF000F | A security fault was detected.                                                |
| TEEC_ERROR_SHORT_BUFFER    | 0xFFFF0010 | The supplied buffer is too short for the generated output.                    |